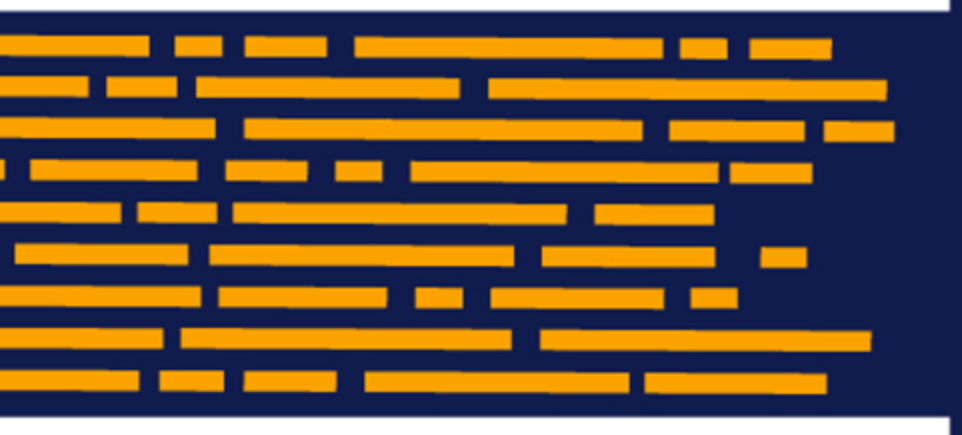

Release Notes Axiom Budgeting for Higher Education Version 2019.2

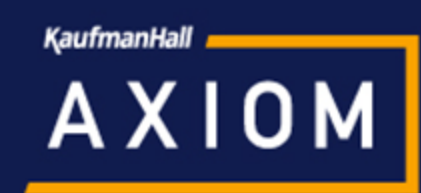

## KaufmanHall

5202 Old Orchard Rd. Suite N700 Skokie, IL 60077 (847) 441-8780 (847) 965-3511 (fax) www.kaufmanhall.com

Support email: support@kaufmanhall.com

Kaufman Hall<sup>®</sup> is a trademark of Kaufman, Hall & Associates, LLC. Microsoft<sup>®</sup>, Excel<sup>®</sup>, and Windows<sup>®</sup> are trademarks of Microsoft Corporation in the United States and/or other countries. All other trademarks are the property of their respective owners.

This document is Kaufman, Hall & Associates, LLC Confidential Information. This document may not be distributed, copied, photocopied, reproduced, translated, or reduced to any electronic medium or machine-readable format without the express written consent of Kaufman, Hall & Associates, LLC.

Copyright © 2019 Kaufman, Hall & Associates, LLC. All rights reserved.

Version: 2019.2

Updated: 6/24/2019

# Contents

| Summary                             | 4  |
|-------------------------------------|----|
| Product upgrade notes               | 5  |
| New features summary                | 6  |
| Data input update speed enhancement | 6  |
| GLDetail table                      | 6  |
| New reports                         | 6  |
| Budget transfers                    | 9  |
| Issues resolved in 2019.2           | 11 |

# Summary

Kaufman Hall is pleased to announce the 2019.2 release of Axiom Budgeting. Each product release provides new features, enhancements, and configuration options to meet your needs. Many of these features and enhancements are a direct result of your feedback and suggestions.

Summary of the upgrade process:

- 1. **Review product release notes** Review this document to familiarize yourself with the new features and functionality.
- 2. Schedule an installation date Contact support@kaufmanhall.com or your implementation consultant, and they will confirm an installation period with you.
- 3. **Back up Axiom database** Kaufman Hall will confirm that you have a current backup of your Axiom database before applying the upgrade.
- 4. **Apply upgrade** Arrange with your IT staff on an agreeable time for scheduled downtime to apply the program and product upgrade. This includes any post-upgrade hot-fix files that need to be copied into the system to address any post-release known issues that have been resolved.
- 5. **Complete manual updates** After installing the upgrade, review any manual setup steps needed to enable features for this version.

### Support

As always, we appreciate your support of Kaufman Hall and look forward to continuing to meet your financial management needs. If you have any questions about your upgrade, contact Kaufman Hall Software Support at 1-888-543-6833 or support@kaufmanhall.com.

### Training

Kaufman Hall offers multiple training options for our customers. These courses are part of your maintenance agreement and are free of charge. We strongly urge you to take advantage of all training options.

For a complete listing of our courses, please visit www.kaufmanhall.com.

## Product upgrade notes

When upgrading to the 2019.2 version of Axiom Budgeting, keep in mind the following:

- This product upgrade contains updated templates, calculation methods, driver files, and remediated defects.
- KHA delivered reports may be replaced. Any report that you saved under a different name or created new will remain untouched. Replaced reports are available in Document History, if needed.
- Any KHA delivered report that was moved to a new location will automatically move back to its original location.
- KHA product templates and calculation method libraries will be replaced.
- Product task panes will be replaced.
- Process definitions will not be replaced.
- Security roles and sub-systems will be reset to their configured settings. All user security exceptions you may have made will remain intact.
- Specific items configured as part of your company or organization's implementation such as imports, exports, driver files, and process management files, will remain as is. Any required modifications to these areas are covered in the release notes, if required.

# New features summary

This section includes a description for each new feature included in this release.

### Data input update speed enhancement

We decreased the amount of time it takes for user inputted data to update in the system. When you enter data into a blue text box, it will automatically update all relevant cells.

| Personnel Expense |                        |           |       |     |         |         |  |  |  |  |
|-------------------|------------------------|-----------|-------|-----|---------|---------|--|--|--|--|
| - Benefits        | Other Than Pension     | 1,006,759 |       | 592 | 100,562 | 100,562 |  |  |  |  |
| 502               | 2001 - FICA-ADMIN      | 260       |       | 50  | 20      | 20      |  |  |  |  |
|                   | Enter Description Here | 260       | Input | 50  | 20      | 20      |  |  |  |  |
|                   | Enter Description Here | 0         | Input | 0   | 0       | 0       |  |  |  |  |

### **GLDetail table**

We added the GLDetail table to the table library to allow for reporting on individual transactions, with drill-down capability, in the General Ledger by assigning a unique value for each transaction using the TransactionID column.

|         | Unique value for<br>each transaction |      |        |          |           |         |         |          |       |                 |             | FiscalPerio<br>d   |       |                |        |          |
|---------|--------------------------------------|------|--------|----------|-----------|---------|---------|----------|-------|-----------------|-------------|--------------------|-------|----------------|--------|----------|
| DEP 👻   | ACCT 🔻                               | FUNE | GRAN 🔻 | PROJEC 🔻 | PROGRAN 🔻 | OTHEI 🔻 | OTHER 🔻 | OTHER. 🔻 | OTHER | Transaction I 💌 | Planfile 🔻  | Transaction Dat( 🕶 | Yea 🔻 | Fiscal Perio 🔻 | YRMC 🔻 | Amount 🔻 |
| d101100 | d411100                              | _    | _      | d000     | _         | d01     | d000000 | d0000    | _     | 25irl4s2z5      | d01_d101100 | 5/2/2018           | 2018  | 5              | 201805 | 0.00     |
| d101100 | d411100                              | _    | _      | d000     | _         | d01     | d000000 | d0000    | _     | 8rtxciqi05      | d01_d101100 | 6/3/2018           | 2018  | 6              | 201806 | 0.00     |
| d101100 | d411100                              | _    | _      | d000     | _         | d01     | d000000 | d0000    | _     | 9tmclzeei6      | d01_d101100 | 10/1/2018          | 2018  | 10             | 201810 | 0.00     |
| d101100 | d411100                              |      | _      | d000     | _         | d01     | d000000 | d0000    | _     | b8xtdn998       | d01_d101100 | 8/2/2018           | 2018  | 8              | 201808 | 0.00     |
| d101100 | d411100                              | _    | _      | d000     | _         | d01     | d000000 | d0000    | _     | bw050x8ye       | d01_d101100 | 3/3/2018           | 2018  | 3              | 201803 | 0.00     |
| d101100 | d411100                              | _    | _      | d000     | _         | d01     | d000000 | d0000    | _     | c0fy6vb1k0      | d01_d101100 | 6/1/2018           | 2018  | 6              | 201806 | 0.00     |

To access the GLDetail table:

- 1. In the Explorer task pane, in the Libraries section, click Table Library > GL Detail.
- 2. Double-click GLDetail.

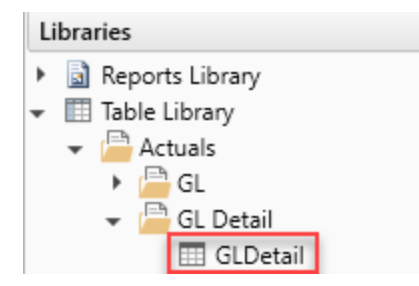

### New reports

The following reports are new:

Budget P&L Statement

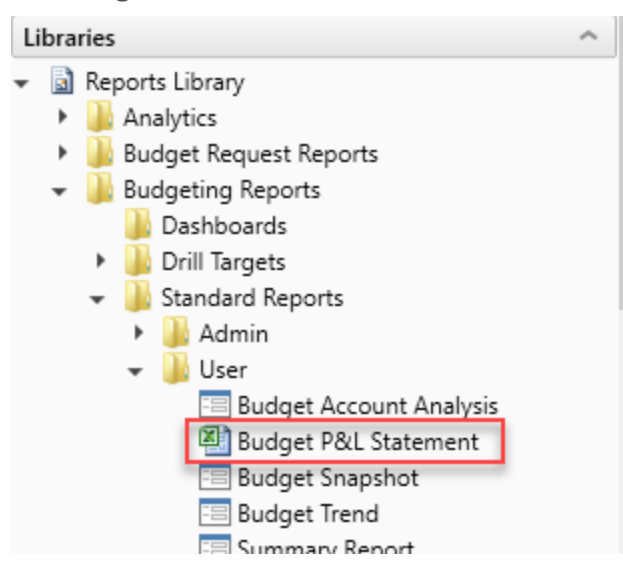

This report is available in both web and Excel versions with drill-down functionality.

Double-click any numerical cell to drill-down into a detailed level of the data.

| 26,858,955  | 13,472,000                | 74,497 |
|-------------|---------------------------|--------|
| 112,872     | -                         | 6,758  |
| 76,998      | 110,000                   | 2,074  |
| 19,548,596  | A Dell                    | ×      |
| 9,698,823   |                           | ^      |
| 584,479     | Salast drill. Drill Daven |        |
| 57,981,209  | Select drill: Drill Down  |        |
| 2,413,654   | Select parameters:        |        |
| 8,140,468   | Calast Dall Laurah        |        |
| 1,253,522   | Select Drill Level:       |        |
| 393,641,039 | All                       |        |
| 2,331,709   | OTHER                     |        |
| 478,531     | DEPT                      |        |
| 348,216     | PROJECT                   |        |
| 1,611,398   | ACCT                      |        |
| 472,869     |                           |        |
| 506,767     | OK                        | Cancel |
| 2,100,167   | UK                        | Concer |
| 566 202     | 566.007                   | 00.057 |

In the **Select drill** drop-down, click **Drill Through** to view the actual transactions corresponding to that value.

### Summary Report

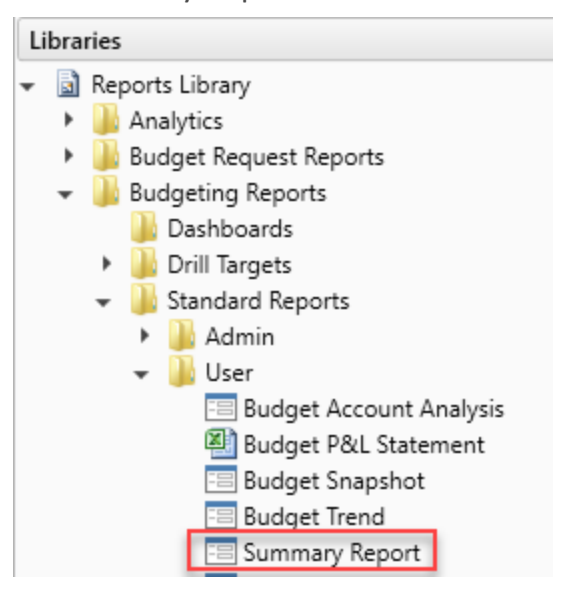

To drill-down to the transaction level in the Summary report:

- 1. Hover over any revenue or expense line to display a magnifying glass icon in the description column.
- 2. Click the magnifying glass icon.

Summary Report

All Plan Files

|                                         |              | Actuals    |              |            | Budget           |            |
|-----------------------------------------|--------------|------------|--------------|------------|------------------|------------|
|                                         | 2016         | 2017       | Nov YTD 2018 | 2018       | % Through Budget | Base 2019  |
|                                         |              |            |              |            |                  |            |
| Revenue                                 |              |            |              |            |                  |            |
| Board Income                            | (50,911)     | (289)      | (121)        | 0          | -121450.0%       | (289)      |
| Contract/Custom Trng                    | (673,166)    | 584,479    | 27,544       | 568,550    | 4.8%             | 584,479    |
| Contributions                           | (49,904)     | 76,998     | 2,074        | 110,000    | 1.9%             | 76,998     |
|                                         | 1,524,515    | 8,140,468  | 271,965      | 9,901,827  | 2.7%             | 8,976,582  |
| Inv Income Dividend                     | (10,287)     | 112,872    | 6,758        | 0          | 0.0%             | 112,872    |
| Return On Long Term Investment          | 8,444,289    | 26,858,955 | 74,497       | 13,472,000 | 0.6%             | 26,858,955 |
| Room Sales                              | (10,253,959) | 9,698,823  | 940,419      | 7,490,442  | 12.6%            | 9,698,823  |
| Temp Rest Contrib Released Fr Rest (Cr) | (2,699,882)  | 2,413,654  | 0            | 2,960,000  | 0.0%             | 2,413,654  |
| Grants Income                           | (2,200,670)  | 2,331,709  | 3,005        | 2,184,064  | 0.1%             | 2,246,312  |
| Gifts In Kind                           | (463,551)    | 478,531    | 1,329        | 291,550    | 0.5%             | 466,543    |
| Meal Plan Income                        | (325,981)    | 348,216    | 7,423        | 311,172    | 2.4%             | 348,216    |
| Required Fees                           | (14,633)     | 15,950     | 175          | 1,064,800  | 0.0%             | 15,950     |
| Other Student Fees                      | (571,475)    | 472,869    | 6,545        | 499,186    | 1.3%             | 472,869    |
| Beverage Sales                          | (533,801)    | 506,767    | 31,985       | 432,238    | 7.4%             | 506,767    |
| Rental Income                           | (2,037,134)  | 2,100,167  | 214,563      | 2,319,715  | 9.2%             | 2,100,167  |
| Food Sales Q                            | (1,655,067)  | 1,604,001  | 78,694       | 860,418    | 9.1%             | 1,604,001  |
| Retail Sales-Misc                       | (558,502)    | 566,383    | 80,857       | 566,097    | 14.3%            | 566,383    |
| Misc Inc                                | (1,988,721)  | 1,332,032  | 160,170      | 1,027,090  | 15.6%            | 1,332,032  |
|                                         | (015,000)    | 100.005    | or 70 r      | 151 010    | 0.00             | 100.005    |

| Summary Re              | eport                     |                        |      |       |         |             |       |         |        |        |            |              |          |
|-------------------------|---------------------------|------------------------|------|-------|---------|-------------|-------|---------|--------|--------|------------|--------------|----------|
|                         | GL Transac                | L Transaction Detail × |      |       |         |             |       |         |        |        |            |              |          |
|                         | Budget Group = Food Sales |                        |      |       |         |             |       |         |        |        |            | ort to Excel |          |
|                         |                           |                        |      |       |         | Transaction |       |         |        |        |            |              |          |
| Revenue<br>Reard Income | Acct                      | Dept                   | Fund | Grant | Program | Project     | Other | Other1  | Other2 | Other3 | ID         | Description  | Date     |
| Contract/Custo          | d452100                   | d902301                | -    | -     | -       | d000        | d31   | 000000b | d0000  | -      | zwodwzd2am | zwodwzd2am   | 9/3/2018 |
| Contributions           | d452100                   | d902301                | -    | _     | -       | d000        | d34   | 000000b | d0000  | -      | y18up4psq  | y18up4psq    | 9/3/2018 |
| Inv Income Divi         | d452300                   | d902301                | -    | -     | _       | d000        | d31   | 000000b | d0000  | -      | z1rzyeox1i | z1rzyeox1i   | 9/3/2018 |
| Return On Long          | d452300                   | d902301                | -    | -     | -       | d000        | d34   | d000000 | d0000  | -      | vezea5dysf | vezea5dysf   | 9/3/2018 |
| Temp Rest Con           | d452400                   | d902301                | -    | -     | -       | d000        | d31   | 000000b | d0000  | -      | xlihsbbr1h | xlihsbbr1h   | 9/3/2018 |
| Grants Income           | d452400                   | d902301                | -    | -     | _       | d000        | d34   | d000000 | d0000  | _      | wc769ezxh2 | wc769ezxh2   | 9/3/2018 |
| Meal Plan Incor         | d452600                   | d902301                | -    | -     | -       | d000        | d34   | d000000 | d0000  | -      | xz6hr4t3nm | xz6hr4t3nm   | 9/3/2018 |
| Required Fees           |                           |                        |      |       |         |             |       |         |        |        |            |              |          |
| Beverage Sales          |                           |                        |      |       |         |             |       |         |        |        |            |              |          |
| Rental Income           | c                         |                        |      |       |         |             |       |         |        |        |            | _            | >        |
| Retail Sales-Mis        |                           |                        |      |       |         |             |       |         |        |        |            | ОК           | Close    |

### **Budget transfers**

Use the Transfers tab in any plan file to transfer money to or from a department/plan file. The **Transfers** In section displays money transferring into the plan file. The **Transfer Out** section displays money transferring out of the plan file.

Click + Insert Transfer In to enter transfers coming into the plan file. Click + Insert Transfer Out to enter transfers withdrawing from the plan file.

A green check mark displays in the Status column when the transfer timing and amounts are in-balance between departments and the transfer is successfully balanced between both plan files involved in the transaction. A red X displays in the Status column when a transfer is generated between plan files (departments) and the data is not in-balance, netting to a zero balance.

Even when plan files are in-balance, the input lines will remain editable for any further adjustments to amounts or timing. If the amounts and/or timing is adjusted, the transfer will display a red X in the Status column until the transfer is once again balanced.

Enter comments in the blue text box in the Comments column. The comments display on the other department's Transfers tab as well.

| 01   1<br>AX | AXIOM U   A&S-DEANS-GENERAL   Budget |                                     |             |                |         |                      |         |                       |          |  | /e                     |                    |                |
|--------------|--------------------------------------|-------------------------------------|-------------|----------------|---------|----------------------|---------|-----------------------|----------|--|------------------------|--------------------|----------------|
| C            | VERVIEV                              | / BUDGET                            | TRANSFERS   | PROJECT REVIEW | CO      | CONSOLIDATED SUMMARY |         | NARRATIVES            |          |  |                        |                    | 1              |
| s            | Status                               | TransferID                          | Description | Dept           | Project | Other                | Acct    | Acct<br>Description   | Comments |  | 2019<br>Total Transfer | February<br>Budget | M<br>Bu        |
| Tran         | nsfers I                             | n                                   |             |                |         |                      |         |                       |          |  |                        |                    |                |
| ×            | In                                   | D01_D1011001I                       | Test        | d101100        | d000    | d01                  | d580041 | BAD DEBTS-TEMP RESTRI | CTED     |  | 3,000                  | 3,000              |                |
|              | Out                                  | D01_D1011001I                       | Test        | d101200        | d000    | d01                  | d580042 | BAD DEBTS-ENDOWED     |          |  | 3,000                  | 3,000              |                |
|              |                                      | + Insert additional Transfer In     |             |                |         |                      |         |                       |          |  |                        |                    |                |
|              |                                      | Total Transfers In                  |             |                |         |                      |         |                       |          |  | 3,000                  | 3,000              |                |
| Trar         | nsfers (                             | Dut                                 |             |                |         |                      |         |                       |          |  |                        |                    |                |
| ×            | Out                                  | D01_D10110010                       | Test 2      | d101100        | d000    | d01                  | d580042 | BAD DEBTS-ENDOWED     |          |  | 5,000                  | 5,000              |                |
|              | In                                   | D01_D10110010                       | Test 2      | d101250        | d000    | d01                  | d580041 | BAD DEBTS-TEMP RESTRI | CTED     |  | 0                      | 0                  |                |
| ~            | Out                                  | D01_D10110020                       | Test 3      | d101100        | d000    | d01                  | d580042 | BAD DEBTS-ENDOWED     |          |  | 500                    | 500                |                |
|              | In                                   | D01_D10110020                       | Test 3      | d101300        | d000    | d01                  | d580041 | BAD DEBTS-TEMP RESTRI | CTED     |  | 500                    | 500                |                |
| ~            | Out                                  | D01_D10110030                       | test out    | d101100        | 000b    | d01                  | d580042 | BAD DEBTS-ENDOWED     |          |  | 650                    | 650                |                |
|              | In                                   | D01_D10110030                       | test out    | d101200        | d000    | d01                  | d580041 | BAD DEBTS-TEMP RESTRI | CTED     |  | 650                    | 650                |                |
|              |                                      | + Insert additional Transfer Out    |             |                |         |                      |         |                       |          |  |                        |                    |                |
|              |                                      | Total Transfers Out                 |             |                |         |                      |         |                       |          |  | 6,150                  | 6,150              |                |
|              |                                      | Total Transfers                     |             |                |         |                      |         |                       |          |  | 9,150                  | 9.150              |                |
|              |                                      | Total Transfers Out Total Transfers |             |                |         |                      |         |                       |          |  | 6,150<br>9,150         |                    | 6,150<br>9,150 |

# Issues resolved in 2019.2

The following table lists the resolutions for issues addressed in Version 2019.2:

| Issue Description                                                                                    | Description                                                                                                    |  |  |  |  |  |
|----------------------------------------------------------------------------------------------------|----------------------------------------------------------------------------------------------------|--|--|--|--|--|
| Budget Request out years when 0 are erroring out [TFS 34541]                                         | <b>Symptom:</b> When entering an amount for the first year and then all out years are 0 there is an error.                                                                    |  |  |  |  |  |
|                                                                                                    | <b>Resolution:</b> Corrected by updating logic in calc methods.                                                                                                    |  |  |  |  |  |
| BudgetWeb: Budget Setup Utility has<br>toggles for target info that aren't<br>applicable [TFS 36071] | <b>Symptom:</b> The Budget Setup Utility has toggles for target data points such as prior year actuals, current budget, etc., that are no longer applicable.                  |  |  |  |  |  |
|                                                                                                    | Resolution: Corrected by hiding invalid rows.                                                                                                    |  |  |  |  |  |
| BudgetWeb: Variance Analysis<br>report has an error under 'Budget                                    | Symptom: Variance Analysis report has an error under 'Budget<br>Alert'.                                                                                                    |  |  |  |  |  |
| Alert [1FS 35710]                                                                                    | <b>Resolution:</b> Corrected by adding logic to the alert that will default to 0 if thresholds cannot be found.                                                               |  |  |  |  |  |
| BudWeb - Plan Level 2 Dialog doesn't<br>display Preferred Name [TFS 34576]                           | <b>Symptom:</b> The dialog panel that displays points to the table name, not the preferred name, in both the dialog title, grid header, and bottom label.                     |  |  |  |  |  |
|                                                                                                    | <b>Resolution:</b> Corrected by updating Budget Plan Web Utility to use Preferred Name for the second plan level dimension in the dialog panel title, grid header, and label. |  |  |  |  |  |